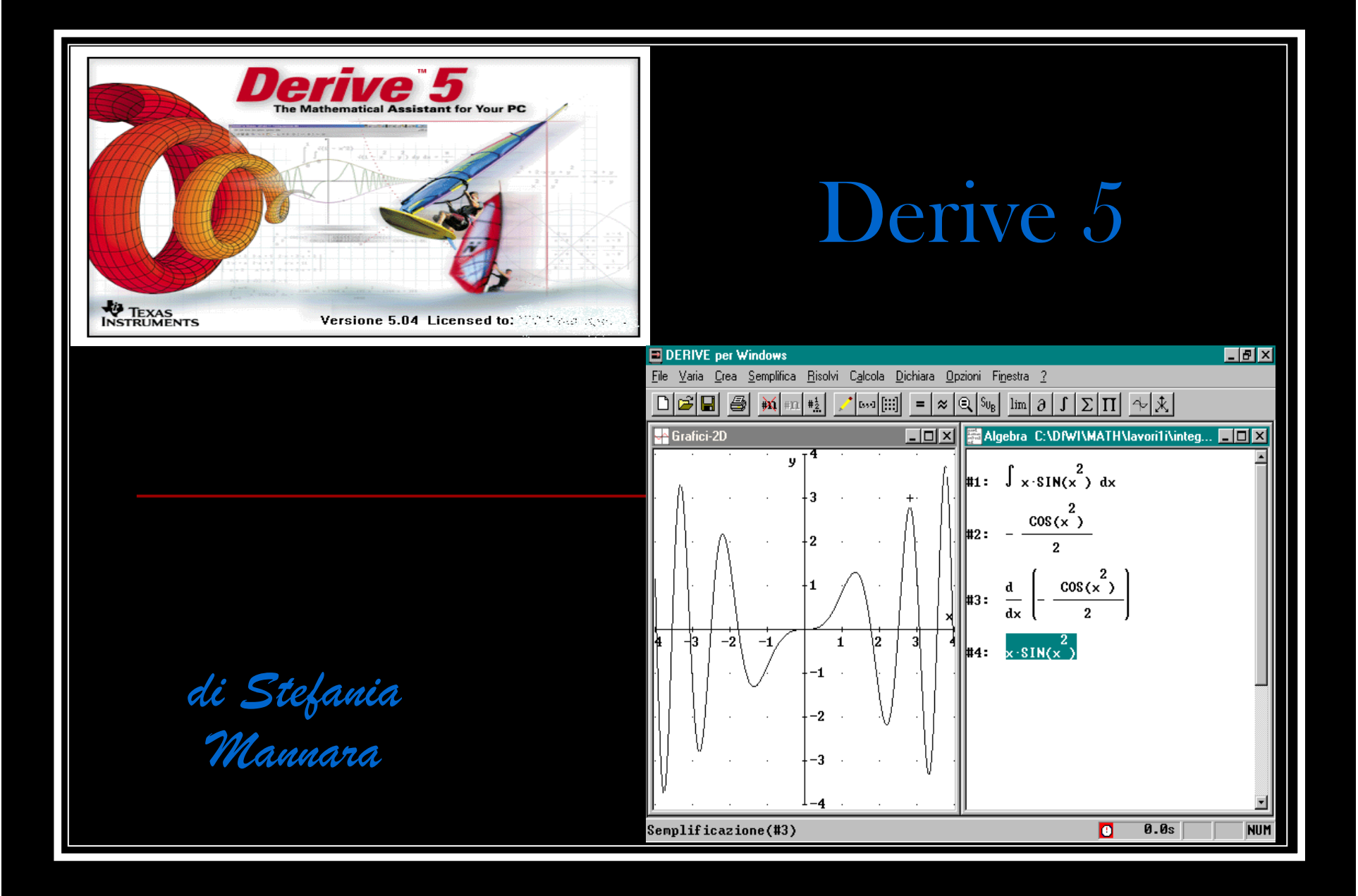

### <u>Uso di Derive</u>

supporto didattico per una migliore comprensione dei concetti incontrati dagli alunni di quinta liceo scientifico nell'apprendimento dell'Analisi

# Cosa è DERIVE

DERIVE è un programma di matematica per l'algebra, le equazioni, la trigonometria, i vettori, le matrici, l'analisi, ed esegue gli stessi calcoli di una calcolatrice scientifica.

 DERIVE possiede notevoli capacità grafiche 2D e 3D ed esegue sia calcoli numerici che simbolici.

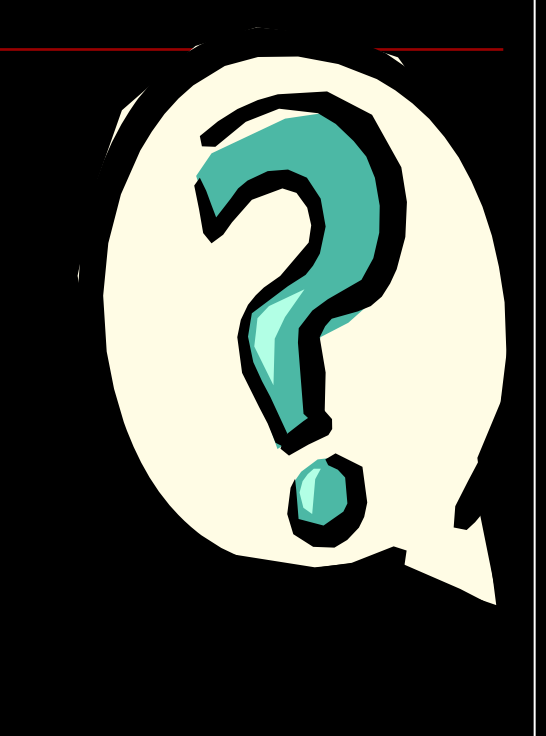

## **COSA PUO' FARE DERIVE?**

#### Analisi matematica:

- Limiti, Derivate
- Integrali indefiniti e definiti

Semplificazione di espressioni: numeriche, letterali, trigonometriche, con i numeri complessi

Risoluzione di equazioni.

✓Tavole di verità.

✓ Operazioni con i vettori, prodotto scalare e vettoriale.

✓ Calcolo matriciale.

✓ Sistemi lineari.

✓ Grafici di funzioni.

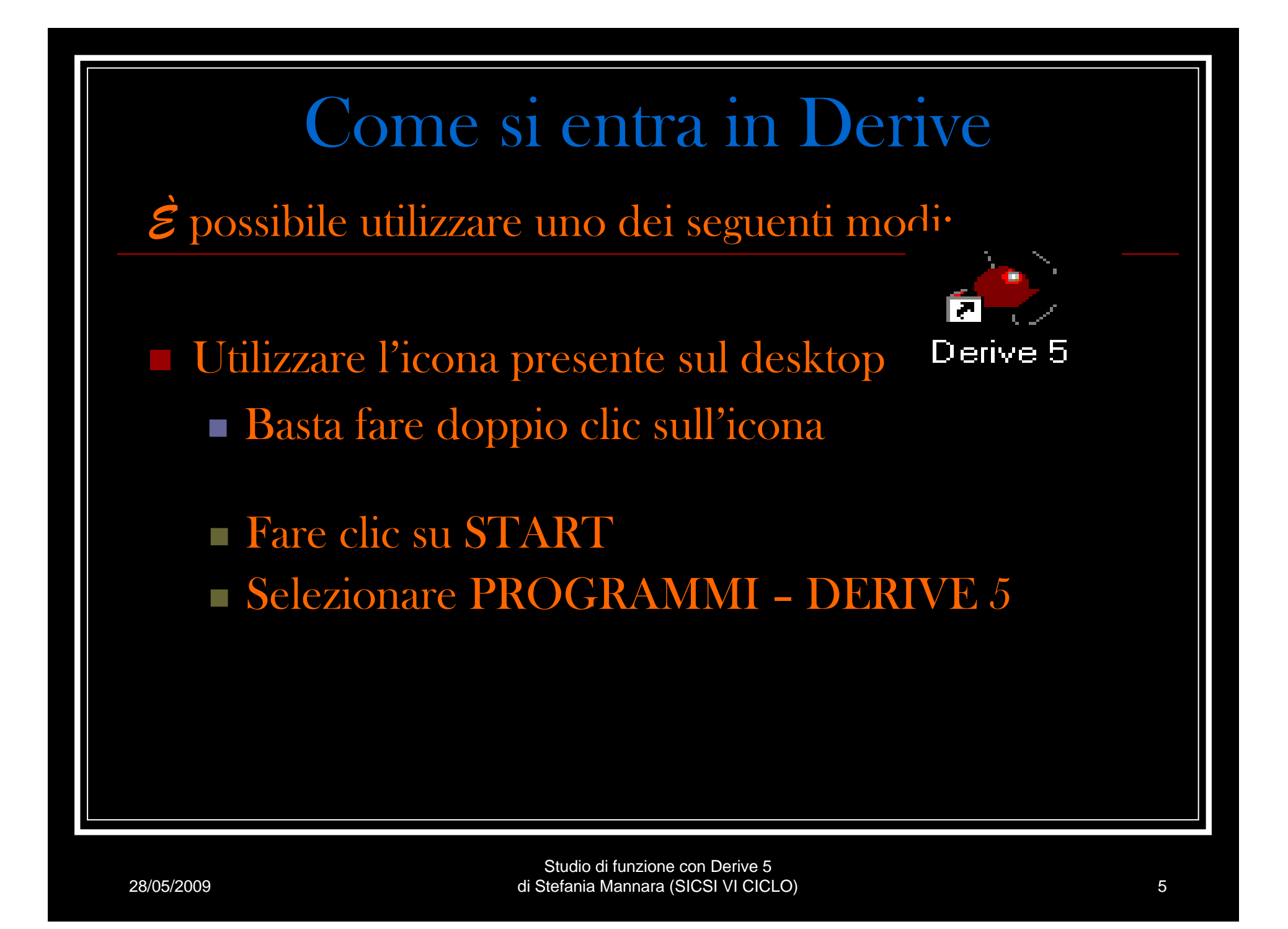

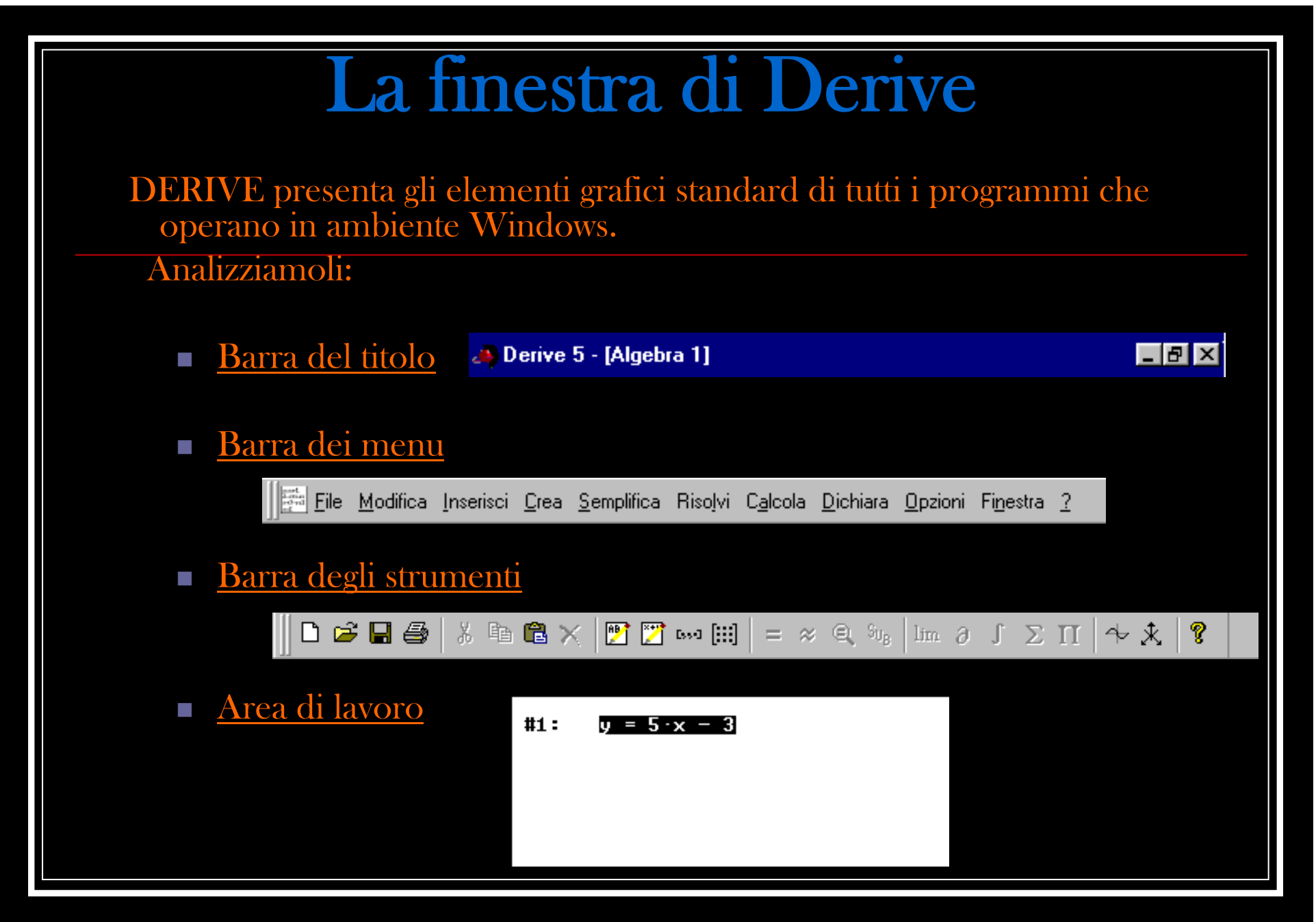

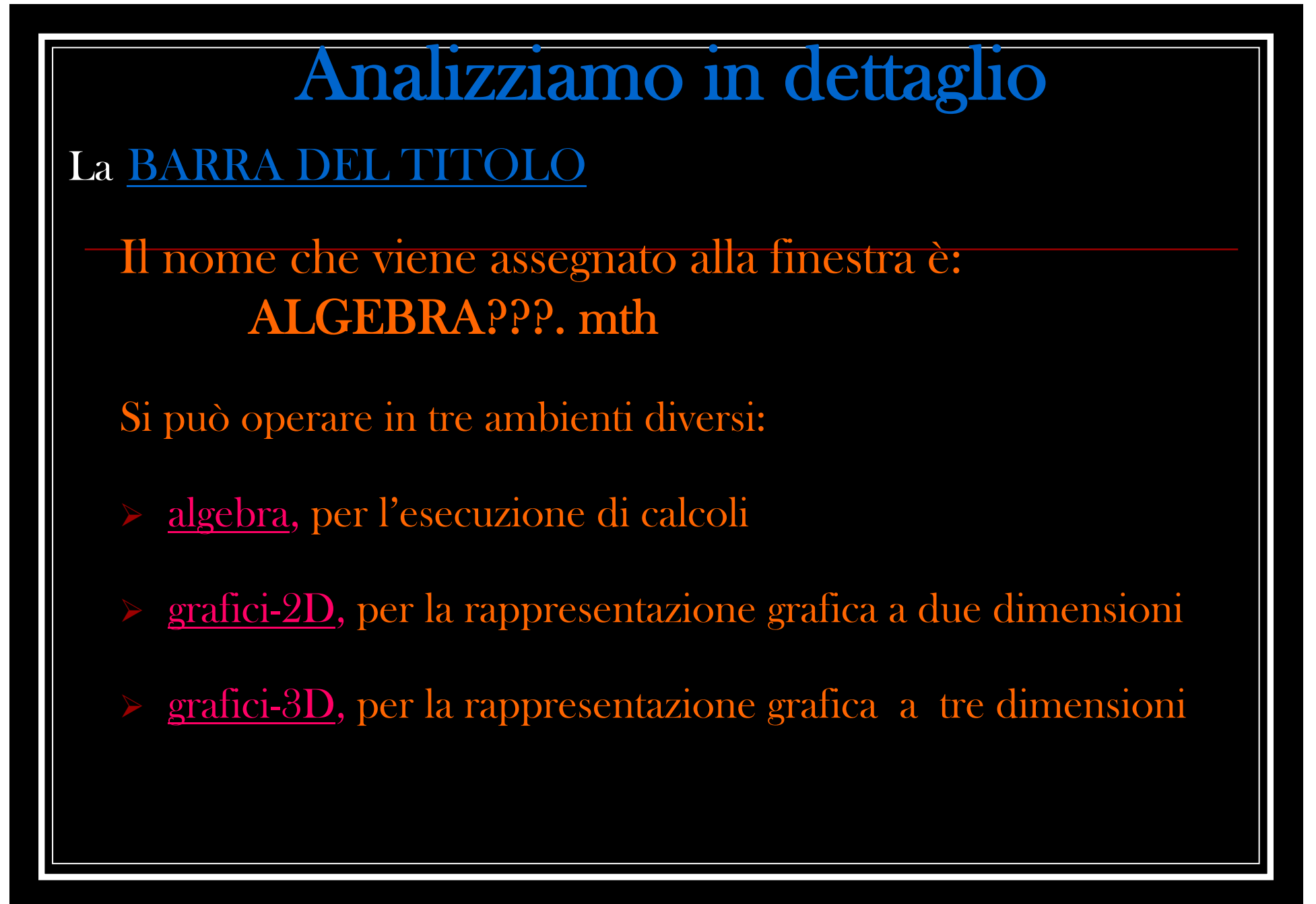

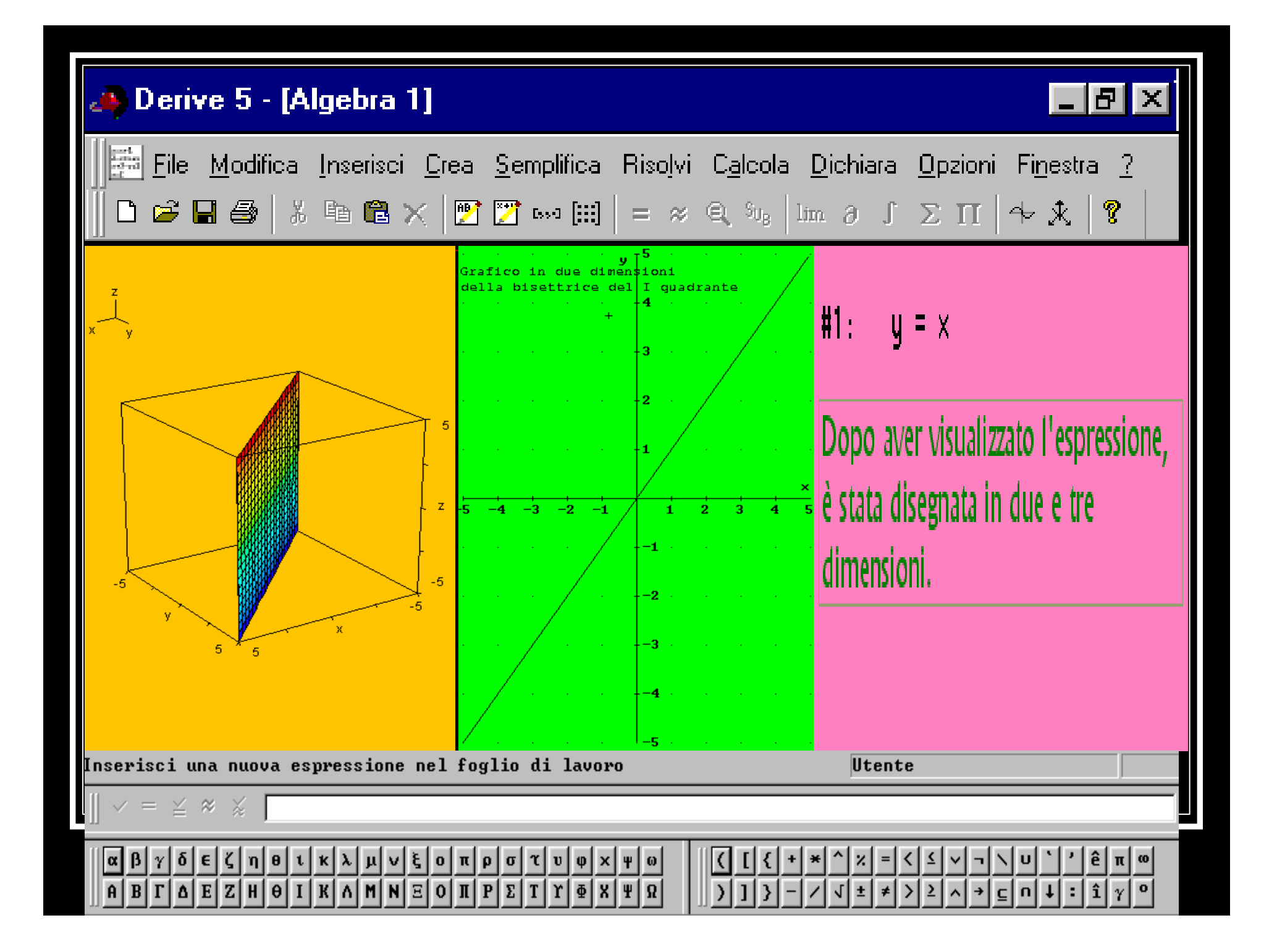

| La <u>BARRA DEI MENU</u>                                                                                                    |  |  |  |  |  |  |
|----------------------------------------------------------------------------------------------------|--|--|--|--|--|--|
| Le voci di menu presenti su questa barra cambiano in<br>base all'ambiente di lavoro:                                                                 |  |  |  |  |  |  |
| <ul> <li>per la finestra ALGEBRA la barra dei menu è la seguente:</li> </ul>                                                                         |  |  |  |  |  |  |
| <u>File M</u> odifica Inserisci <u>C</u> rea <u>S</u> emplifica Risolvi C <u>a</u> lcola <u>D</u> ichiara <u>O</u> pzioni Fi <u>n</u> estra <u>?</u> |  |  |  |  |  |  |
| ♦ per la finestra GRAFICA-2D e GRAFICA-3D diventa:                                                                                                   |  |  |  |  |  |  |
| <u>File M</u> odifica Inserisci Im <u>p</u> osta <u>O</u> pzioni Fi <u>n</u> estra <u>?</u>                                                          |  |  |  |  |  |  |
|                                                                                                    |  |  |  |  |  |  |
| <i>N.B.</i> Anche la barra degli strumenti cambia in relazione all'ambiente di lavoro.                                                               |  |  |  |  |  |  |

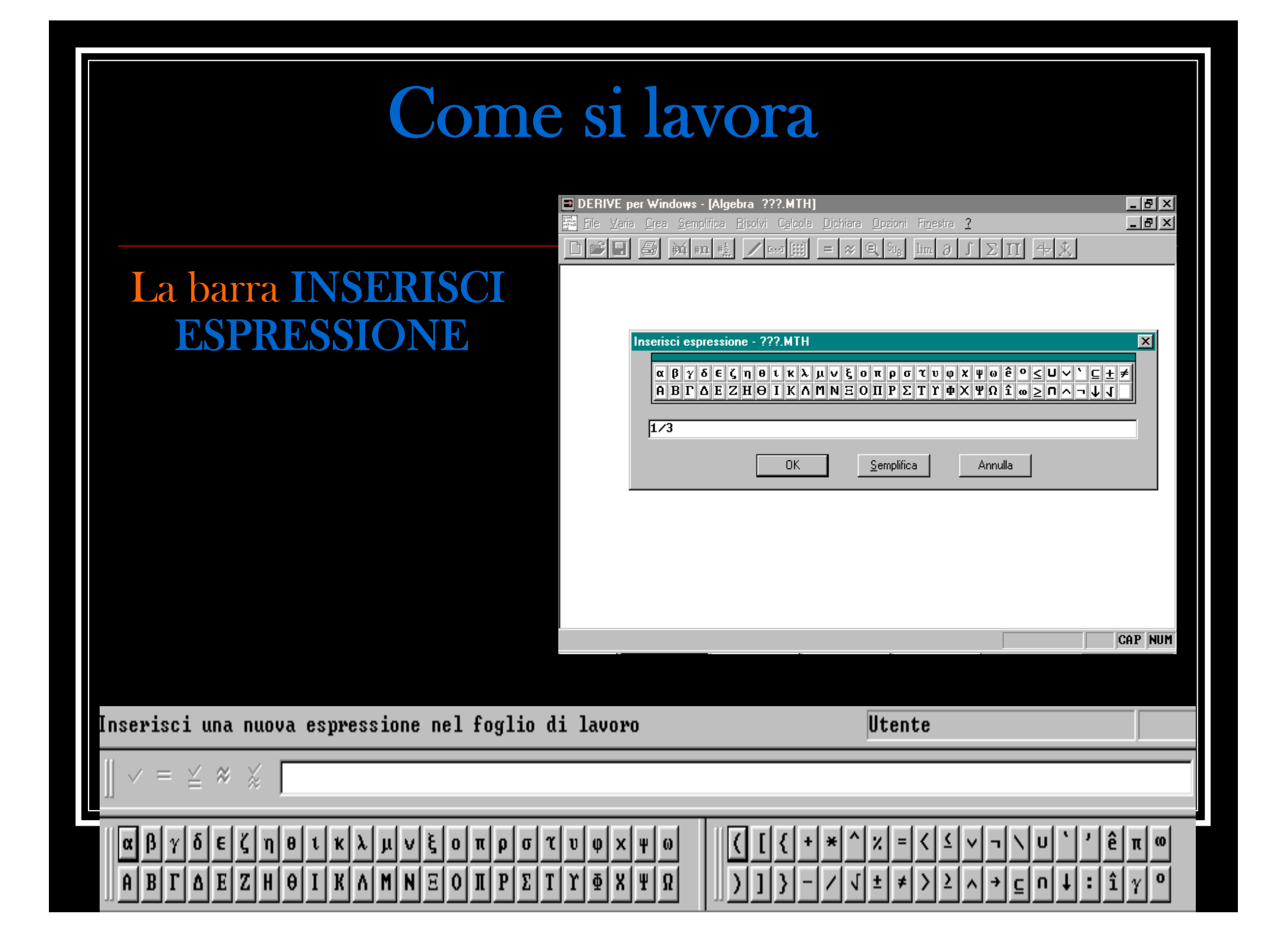

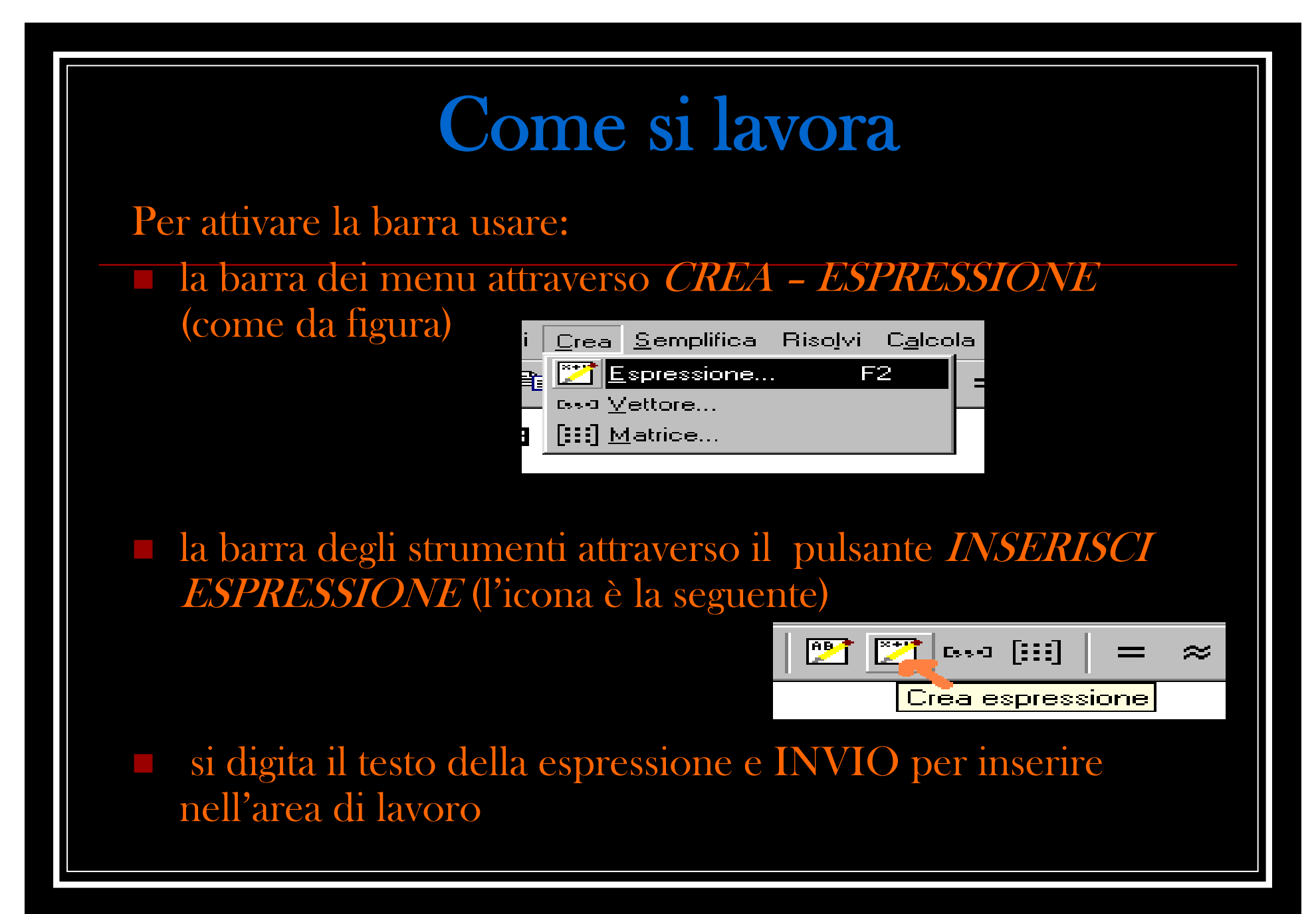

## L'AREA di LAVORO

Tutte le espressioni digitate tramite la barra INSERISCI ESPRESSIONE vengono contraddistinte da un numero preceduto dal simbolo # (cancelletto).

L'espressione selezionata è evidenziata come in figura. <u>ESC:</u>

• "USCITA DI EMERGENZA" nel caso non si sappia andare avanti o si voglia interrompere un calcolo lungo

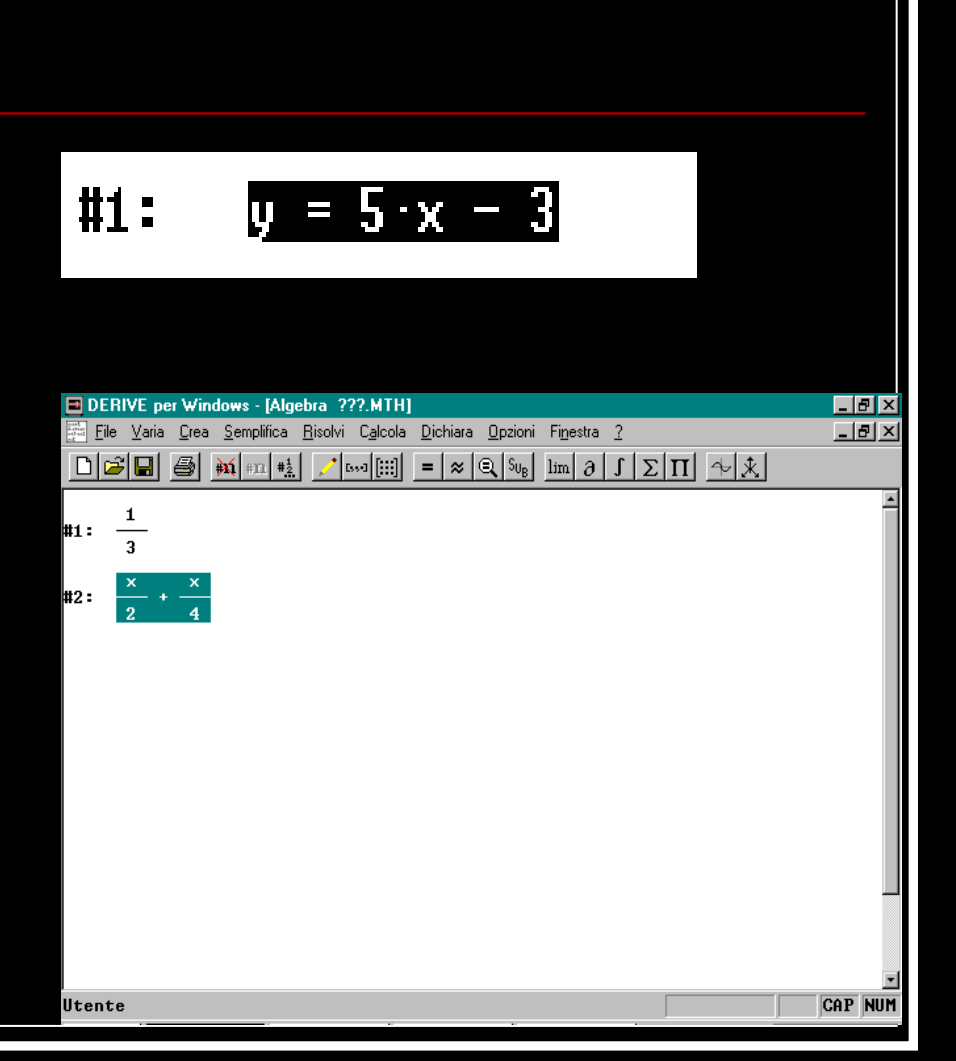

## **CANCELLARE UN ESPRESSIONE**

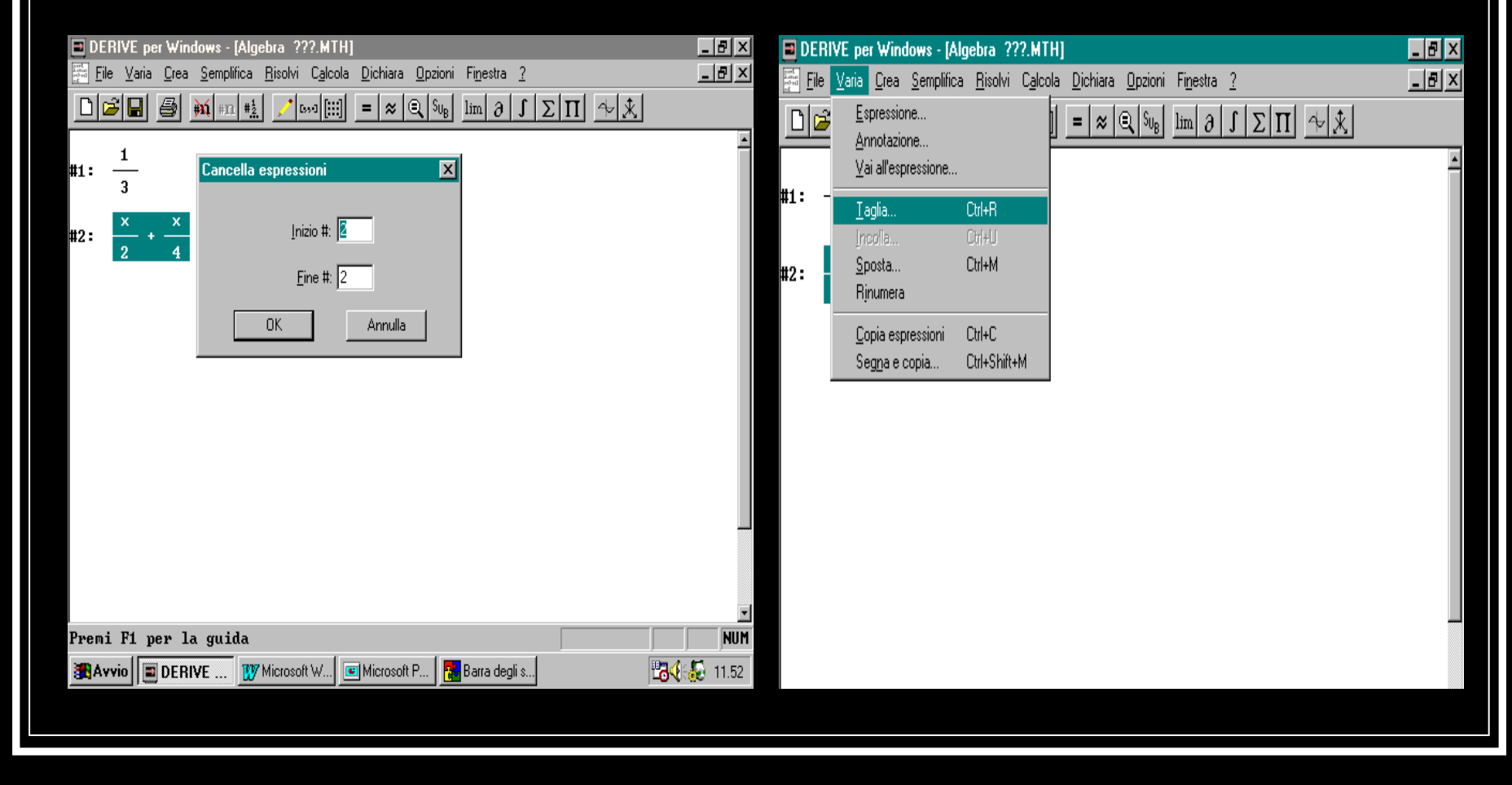

### **SEMPLIFICARE UN ESPRESSIONE**

| DERIVE per Windows - [Algebra ???.MTH] |          |      |              |                                                               |                              |      |                                  |                   |         |       | X |
|----------------------------------------|----------|------|--------------|---------------------------------------------------------------|------------------------------|------|----------------------------------|-------------------|---------|-------|---|
| E E                                    | le ⊻a    | aria | <u>C</u> rea | <u>S</u> emplifica                                            | <u>R</u> isolvi C <u>a</u> l | cola | <u>D</u> ichiara <u>O</u> pzioni | Fi <u>n</u> estra | 2       | _ 8 2 | x |
|                                        | <u>2</u> | 1    | 3            | <u>B</u> ase<br>Sviluppa                                      | Ctrl+B<br>Ctrl+E             |      | = ≈ Q Su <sub>B</sub>            | $\lim \partial$   | ΓΣΠ 4 🕅 |       |   |
| #1:                                    | 1<br>3   |      |              | <u>F</u> attorizza<br><u>A</u> pprossi<br>Sos <u>t</u> ituise | a Ctrl+F<br>ma Ctrl+G<br>ci  | •    |                                  |                   |         |       | - |
| <b>#2</b> :                            | ×<br>2   | +    | ×<br>4       |                                                               |                              |      |                                  |                   |         |       |   |

#### Semplifica -Base

semplifica algebricamente l'espressione e fornisce il risultato esatto.

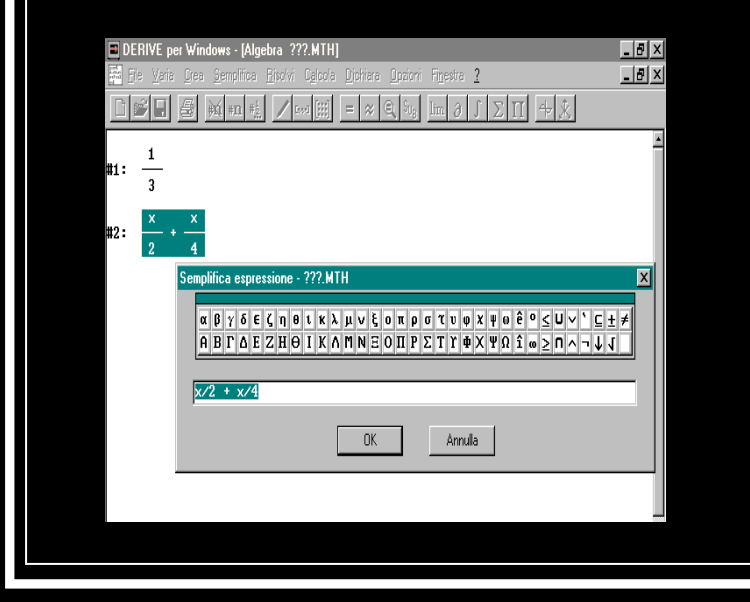

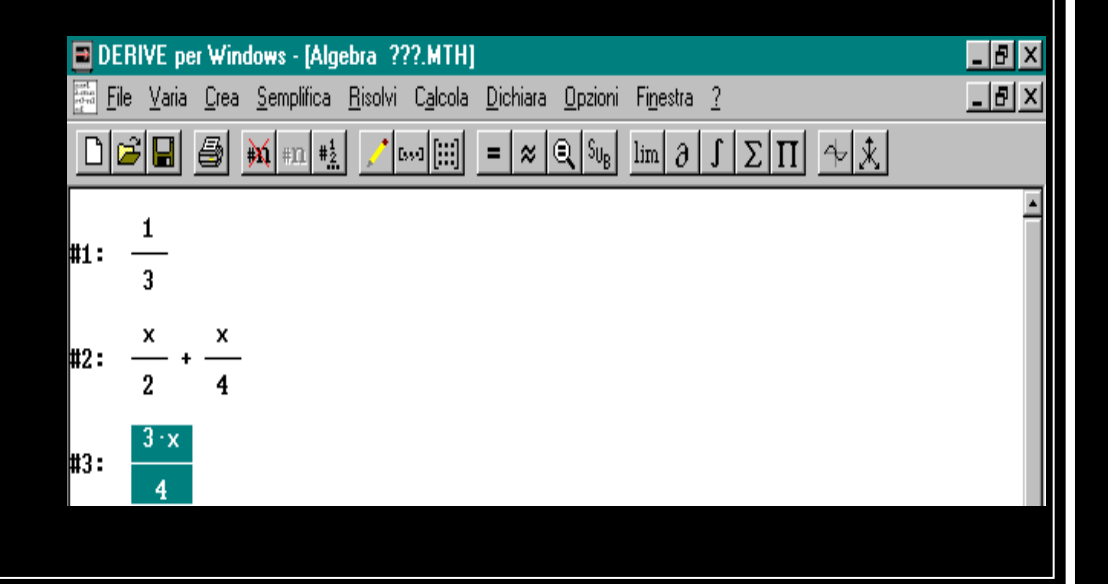

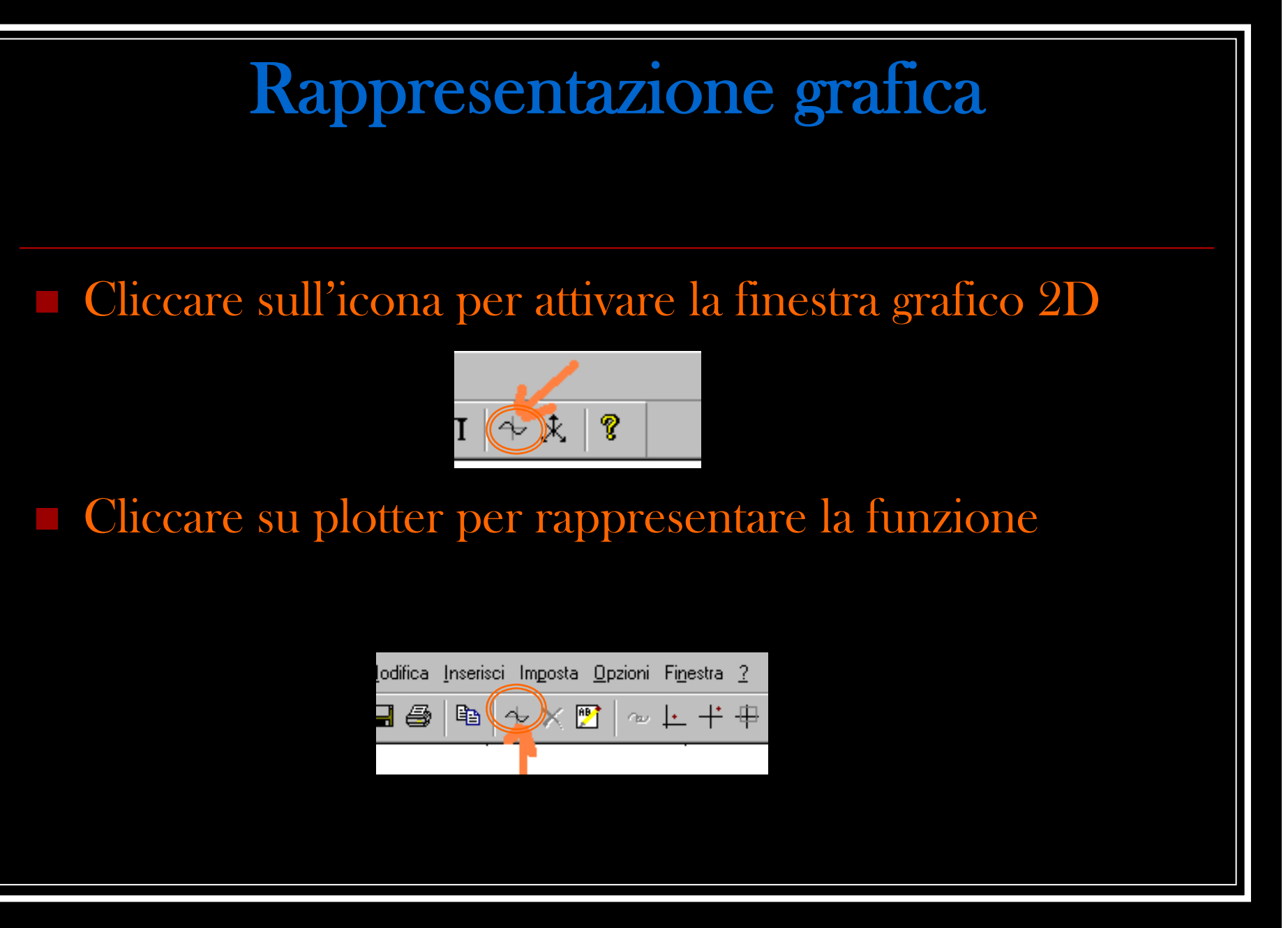

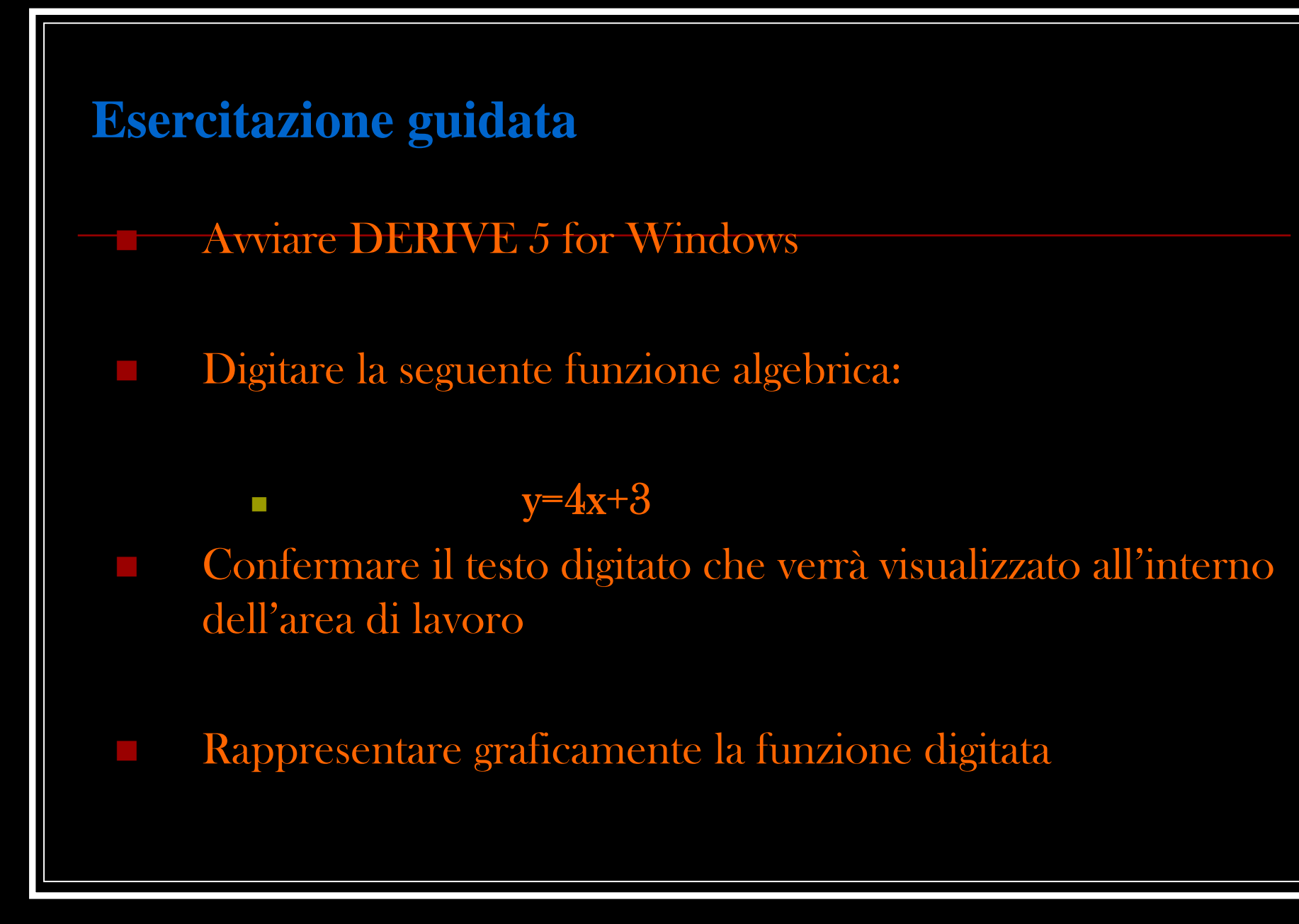

### Derive ci aiuta nello studio di una funzione

E' facile disegnare una funzione con Derive, ma per uno studio di funzione che si rispetti abbiamo bisogno di analizzare nei minimi particolari come si evolve la nostra funzione:

• Definire il Campo di esistenza

• Trovare le intersezioni con glia assi x e y

• Studiarne il segno(positività e negatività)

#### • Limiti

Quindi, per arrivare alla rappresentazione grafica, occorre fare molti calcoli, a volte interminabili ...

Derive 5 ci aiuta a svolgere questi calcoli o per lo meno ad avere conferma che siano corretti!

### esempio

C.E.:Trovare il dominio della funzione

 $y = \frac{\sqrt{x}}{x^2 + 7x + 12}$ 

Calcolo di un limite: Calcolare il limite seguente  $\lim_{x\to 3} (x+2)$ 

| 1: | $SOLUE(x \ge 0)$  | 2<br>, x + 7·x + | · 12 ≠ 0], | [×]) |
|----|-------------------|------------------|------------|------|
| 2: |                   | [×               | (20]       |      |
|    |                   |                  |            |      |
|    | #1: × + 2         |                  |            |      |
|    | lim (×<br>#2: ×→3 | + 2)             | _          |      |
|    | #3:               |                  | 5          |      |

Studio di funzione con Derive 5 di Stefania Mannara (SICSI VI CICLO) Usate Derive con intelligenza... e per saperne di più...

derive.com Scaricare il programma insieme con la guida è gratis

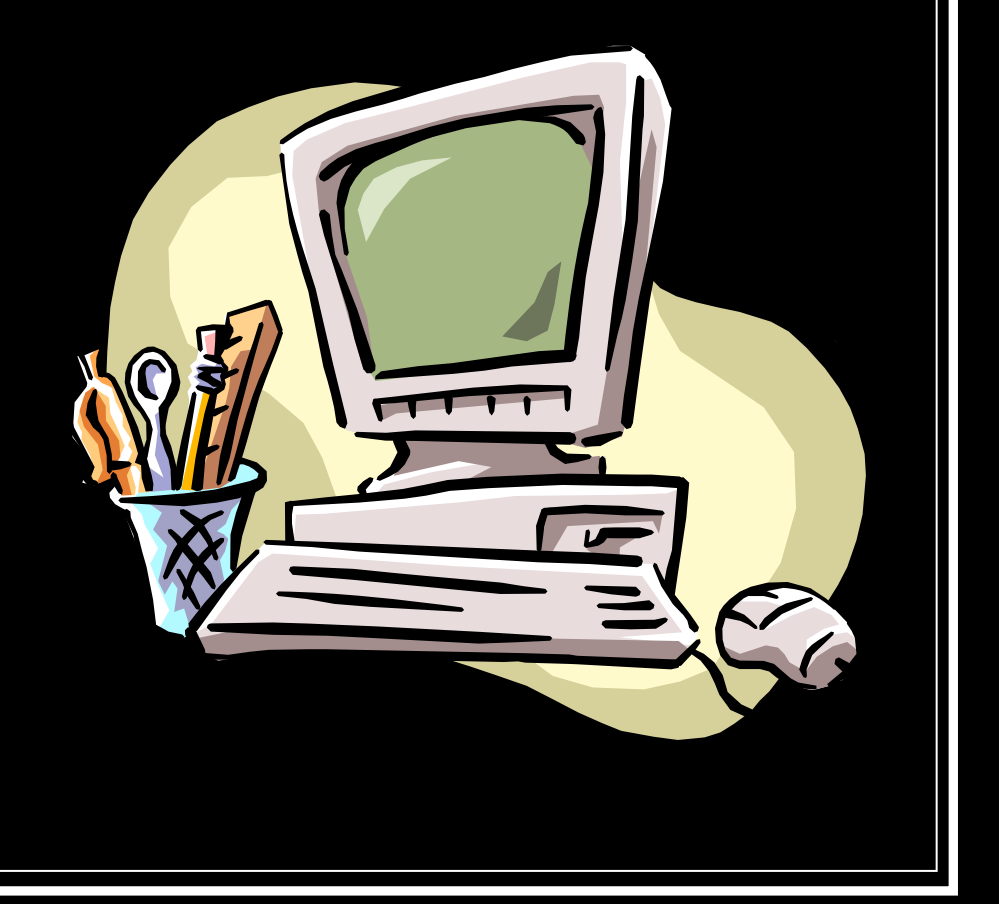